# LİSANSÜSTÜ İKİNCİ ÖĞRETİM VE UZAKTAN EGİTİM KAYIT YENİLEME İŞLEMLERİ KILAVUZU

a. **Sisteme giriş** Üniversitemizde kayıt yenileme işlemleri ilgili birim için akademik tavimde belirtilen tarihlerde gerçekleşmektedir. Ders kayıtları Üniversitemiz Bilgi Sisteminden (ebys.ege.edu.tr) yapılmaktadır.

Ders kayıtlarında ders seçimi öncelikle öğrenci tarafından gerçekleştirilmektedir. Ancak öğrencinin ders seçimlerinde akademik danışmanı ile irtibat içinde olması önemlidir. Ders kayıt işlemlerini gerçekleştirmeyen ve de danışman tarafından kesinleştirilmeyen öğrenciler o dönem için kayıtsız sayılır; öğrenci belgesi alamaz, öğrencilik haklarından faydalanamaz. Bu yüzden ders kayıtlarının zamanında ve eksiksiz olarak yapılması önemlidir.

Kesin kayıt işlemini gerçekleştirmiş öğrencinin sistemden yazdır butonu ile ders kaydının kesinleştiğine dair çıktı almaları ve danışmanlarına onaylatmaları önemlidir. Herhangi bir ders kayıt sorununda bu çıktıyı ibraz edemedikleri takdirde sistemdeki kayıtlar dikkate alıncaktır.

**1-Sisteme giriş:** Sisteme kullanıcı adı ve şifre yazılarak giriş yapılır. Öğrenci web (Öğrenci) modülünden kayıt yenileme (ders seçme)işlemleri başlığından kayıt yenileme (ders seçme) İşlemleri ekranı açılır.

- Üniversitemize ilk defa kayıt yaptıran öğrenciler ilk şifre oluşturmadan, istenen kimlik bilgilerini doldurarak şifre alabilmektedirler. Sistem tarafından verilen geçici kullanıcı adı ve şifre ile girilerek kalıcı şifre oluşturulur. Kalıcı şifrenin rakam, harf ve sembollerden oluşması gerekmektedir. Ayrıca istenen bilgilerin eksiksiz doldurulması önemlidir.
- Şifresini unutan öğrenciler ebys.ege.edu.tr adresinden "şifremi hatırlamıyorum" linkindeki bilgileri doldurarak, şifresinin e-posta adresine gönderilmesini sağlayabilir. Ancak bu adımda da şifresine ulaşamayan öğrenciler Enstitü Öğrenci İşleri Bürosundan şifrelerini sıfırlatıp, ilk şifre oluşturmadan tekrar şifrelerini alabilir.

| <b>9</b>                                    |                                         | Unipa Klasik 🔻 Türkçe (Türkiye) |
|---------------------------------------------|-----------------------------------------|---------------------------------|
| ama:                                        | Öğrenci Web (Öğrenci)                   |                                 |
| Iğrenci Web (Öğrenci) 🛛 👻                   | 🗛 Ana Sayfa 🔞 Yardım 🖂 Mesaj Kutusu (0) |                                 |
| 🔠 Haftalik Ders Programi                    | Duyurular                               |                                 |
| 💷 Not Görüntüleme                           | 9                                       |                                 |
| 🔤 Kayıt Yenileme (Ders Seçme)               |                                         |                                 |
| Işlemleri                                   |                                         |                                 |
| "🔠 Harç Bilgileri Görüntüleme               |                                         |                                 |
| Yabancı Dil Muafiyet Sınavı<br>Kayıtlanması |                                         |                                 |
|                                             |                                         |                                 |

### b. Kayıt yenileme aşamaları

#### **1- TASLAK**

Açılan dersler sekmesinde öğrencinin alabileceği dersler görüntülenir. Alınacak derslerin başındaki kutucuk tıklanarak alınacak dersler seçilir. Seçilen dersler için Grup kısmından herhangi bir seçim yapılır. "Seçilenleri Ekle" butonu tıklanarak derslerin Seçilen Dersler sekmesinde görüntülenmesi sağlanır.

EBYS Öğrenci Web menüsünden Kayıt Yenileme (Ders Seçme) İşlemleri'ne girilir.

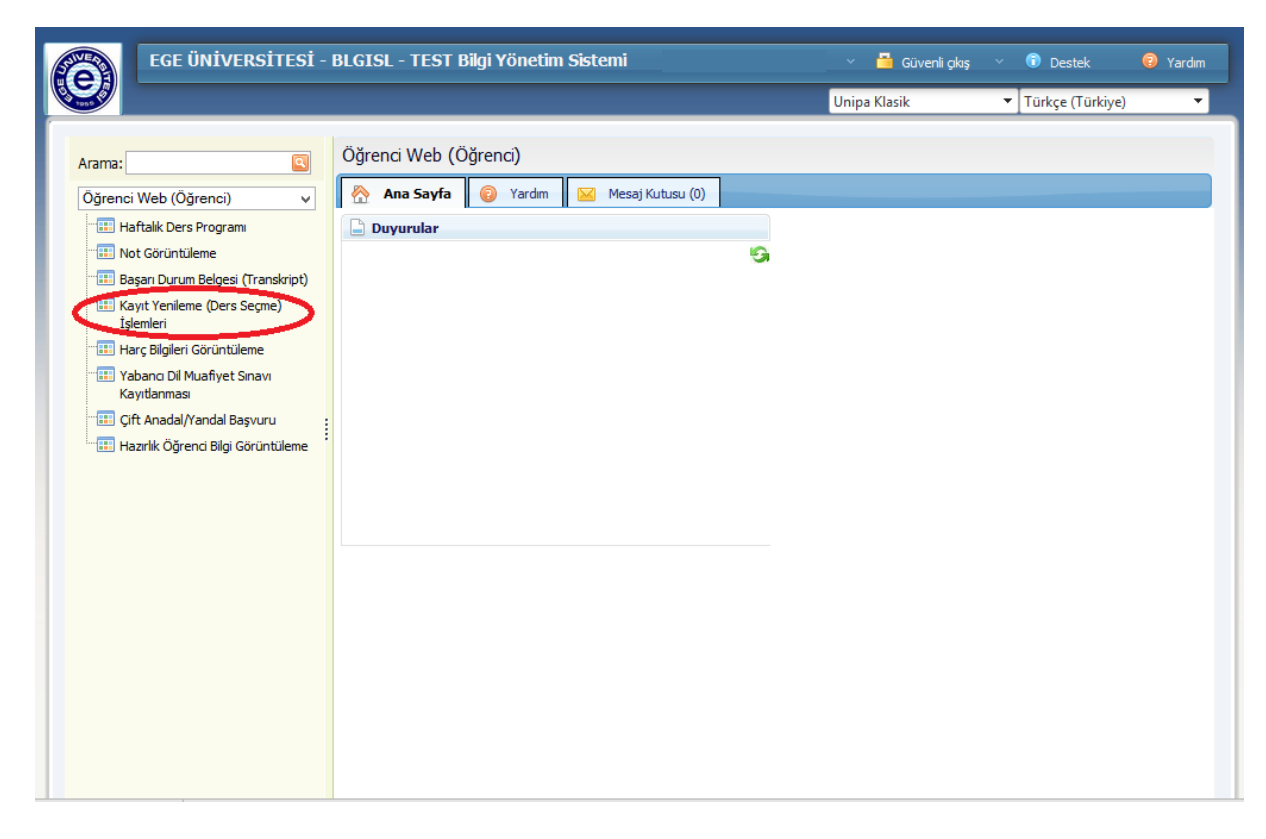

Açılan Dersler sekmesinde yeni eklenecek ders seçilerek Seçilenlere Ekle butonuna basılır.

| <u>@</u> K | 6 Kayıt Yenileme (Ders Seçme) İşlemleri OGR.0208-01 |                                                  |          |          |                                                      |                 |                                                                                  |  |  |  |  |
|------------|-----------------------------------------------------|--------------------------------------------------|----------|----------|------------------------------------------------------|-----------------|----------------------------------------------------------------------------------|--|--|--|--|
|            |                                                     |                                                  |          |          |                                                      |                 | Mesaj Gönde                                                                      |  |  |  |  |
| Ē          |                                                     |                                                  |          |          |                                                      |                 |                                                                                  |  |  |  |  |
|            |                                                     |                                                  |          |          |                                                      |                 |                                                                                  |  |  |  |  |
|            |                                                     |                                                  |          |          |                                                      | Harc Borç :0    | Kayıtlanma Yıl/Dönem : 2014/Bah                                                  |  |  |  |  |
|            |                                                     | Sınıfı/Yarıyılı : 2 / 4                          |          |          | GNO: 2,54                                            | Ders Ücreti :0  | Alınabilecek Maks. Ders Adedi :                                                  |  |  |  |  |
|            |                                                     | Alınan Kredi : 45                                |          |          | Tamamlanan Kredi : 45                                | Toplam Tutar :0 | ıtar :0 Kayıtlanma Aşaması : Taslak                                              |  |  |  |  |
| S          | eçilen Dersler                                      | Açılan Dersler Ders Programı                     |          |          |                                                      |                 |                                                                                  |  |  |  |  |
| <          | Seçilenleri Ekle                                    | Dönem Müfredatı Se                               | çmeli de | ers grub | u altındaki dersleri seçmek için "+" simgesine tıklı | ayınız.         | Önceden alınmış dersleri gösterme                                                |  |  |  |  |
| Seç        | Ders Kodu                                           | Ders Adı                                         | Kredi    | ECTS     | Öğretim Üyesi                                        |                 | Açıklama                                                                         |  |  |  |  |
|            | 9204055042004                                       | İşlemler Yönetimi                                | 3        | 3        | Grup: 1 - Yrd. Doç. Dr. MURAT KOCAMAZ<br>Uyg:        | ~               | Vişlemler<br>/önetimi -<br>9204055042004 (BB Dış Brm. Ders ile Değiştir          |  |  |  |  |
|            | 9204055082008                                       | Yönetim Bilgi Sistemleri ve İşletme Uygulamaları | 3        | 3        | Grup: 1 - Prof. Dr. HALUK SOYUER<br>Uyg:             | ~               | VYönetim Bilgi<br>jistemleri ve<br>şletme<br>Jygulamaları -<br>2204055082008 (BA |  |  |  |  |
|            |                                                     |                                                  |          |          |                                                      | ,               |                                                                                  |  |  |  |  |

Çıkan uyarıya evet denildiğinde Seçilen Dersler sekmesi yeni eklenen ders ile güncellenerek karşınıza gelir. Yeni eklenen dersin ücreti de hesaplanarak Öğrenim Ücretine yansır.

| Kayıt Yenileme          | (Ders Seçm                                                   | ie) İş                                | lemle            | ri                                                                           | _                                                     |                                                                                                    | -                     | -                                         | _                                       | _                                                                                   | OGR.0208-01 🗯               |
|-------------------------|--------------------------------------------------------------|---------------------------------------|------------------|------------------------------------------------------------------------------|-------------------------------------------------------|----------------------------------------------------------------------------------------------------|-----------------------|-------------------------------------------|-----------------------------------------|-------------------------------------------------------------------------------------|-----------------------------|
|                         |                                                              |                                       |                  |                                                                              |                                                       |                                                                                                    |                       |                                           |                                         |                                                                                     | Mesaj Gönder                |
|                         |                                                              |                                       |                  |                                                                              |                                                       |                                                                                                    |                       |                                           |                                         |                                                                                     |                             |
|                         |                                                              |                                       |                  |                                                                              |                                                       |                                                                                                    |                       |                                           |                                         |                                                                                     |                             |
|                         |                                                              |                                       |                  |                                                                              |                                                       |                                                                                                    | _                     |                                           | Harc Borç :0                            | Kayıt                                                                               | anma Yıl/Dönem : 2014/Bahar |
| Sınıfı/Yarıyılı : 2 / 4 |                                                              |                                       |                  |                                                                              | GNO                                                   |                                                                                                    |                       | Ders Ücreti :1200,00 Alınabilecek Maks. D |                                         | k Maks. Ders Adedi :                                                                |                             |
| Alınan Kredi : 45       |                                                              |                                       | Seçilenleri Ekle |                                                                              |                                                       | 45                                                                                                    | Toplam Tutar :1200,00 | к                                         | ayıtlanma Aşaması <mark>: Taslak</mark> |                                                                                     |                             |
| Seçilen Dersler         | Açılan Dersler                                               | 7                                     | Ders P           | rogramı                                                                      | ,                                                     | Sectiŏiniz ders(ler) hasarıyla eklendi                                                                   |                       |                                           |                                         |                                                                                     |                             |
| Seçilenleri Ekle        | Dönem Müfredatı                                              |                                       |                  | Lütfen seçtiğiniz dersleri kayıt yenilen<br>dönemi bitmeden danışman onayına | ne img                                                | ngesine tıklayınız.                                                                                      |                       | Önceden alınmış dersleri gösterme         |                                         |                                                                                     |                             |
| Seç Ders Kodu           | Ders Adı                                                     | rs Adı Kredi ECTS Öğretim Üyesi 🛛 🧑 🧧 |                  |                                                                              | gönderiniz.<br>Sasilan Darelar Listasina Gasilain mi? |                                                                                                    |                       |                                           | <u>^</u>                                |                                                                                     |                             |
| 9204055042004           | İşlemler<br>Yönetimi                                         | 3                                     | 3                |                                                                              |                                                       | Zrn Drs (9204055042004) başarıyla<br>seçilen ders listesine eklendi<br>Zrn Drs (9204055082008) başarıyla | RA                    | AT KO                                     | CAMAZ 🗸                                 | R/İşlemler<br>Yönetimi -<br>9204055042004<br>(BB)                                   | Dış Brm. Ders ile Değiştir  |
| 9204055082008           | Yönetim<br>Bilgi<br>Sistemleri ve<br>İşletme<br>Uygulamaları | 3                                     | 3                |                                                                              | 0                                                     | Evet Hayır<br>Uyg:                                                                                       | SO                    | SOYUER                                    |                                         | R/Yönetim<br>Bilgi Sistemler<br>ve İşletme<br>Uygulamaları<br>9204055082008<br>(BA) | Dış Brm. Ders ile Değiştir  |
|                         |                                                              |                                       |                  |                                                                              |                                                       |                                                                                                    |                       |                                           |                                         |                                                                                     |                             |

Ekranda çıkan toplam harç tutarı Halk Bankası'na öğrenci numarasını söyleyerek ödedikten sonra ekran tekrar açılır. Danışman Onayına Gönder butonuna basılır.

| 6 Kayıt Yenileme (Ders Seçme) İşlemleri OGR.0208-01 🚖 |                 |                                                  |       |      |                             |                                           |                                                                                                    |     |  |  |  |
|-------------------------------------------------------|-----------------|--------------------------------------------------|-------|------|-----------------------------|-------------------------------------------|----------------------------------------------------------------------------------------------------|-----|--|--|--|
| Mesaj Gön                                             |                 |                                                  |       |      |                             |                                           |                                                                                                    |     |  |  |  |
| [                                                     |                 |                                                  |       |      |                             |                                           |                                                                                                    |     |  |  |  |
|                                                       |                 |                                                  |       |      |                             |                                           |                                                                                                    |     |  |  |  |
|                                                       |                 |                                                  |       |      |                             | Harc Borç :0                              | Kayıtlanma Yıl/Dönem : 2014/Bahar                                                                                                    |     |  |  |  |
|                                                       |                 | Sınıfı/Yarıyılı : 2 / 4                          |       |      | GNO : 2,54                  | Alınabilecek Maks. Ders Adedi :           |                                                                                                    |     |  |  |  |
|                                                       |                 | Alınan Kredi : 45                                |       |      | Tamamlanan Kredi : 45       | Kayıtlanma Aşaması : T <mark>aslak</mark> |                                                                                                    |     |  |  |  |
| Se                                                    | eçilen Dersler  | Açılan Dersler 💦 Ders Programı                   |       |      |                             |                                           |                                                                                                    |     |  |  |  |
| D                                                     | anışman Onayına | Gönder Yazdır                                    |       |      |                             |                                           |                                                                                                    |     |  |  |  |
|                                                       |                 |                                                  |       |      |                             |                                           |                                                                                                    |     |  |  |  |
| No                                                    | Ders Kodu       | Ders Adı                                         | Kredi | ECTS | Öğretim Üyesi               |                                           | Açıklama                                                                                                    |     |  |  |  |
| 1                                                     | 9204055042004.1 | İşlemler Yönetimi                                | 3     | 3    | Yrd. Doç. Dr. MURAT KOCAMAZ |                                           | R/İşlemler Yönetimi -<br>9204055042004 (BB )<br>Taslak - Tekrar<br>Bu derse 2. kez<br>kayıtlanıyorsunuz!                                  | Sil |  |  |  |
| 2                                                     | 9204055082008.1 | Yönetim Bilgi Sistemleri ve İşletme Uygulamaları | 3     | 3    | Prof. Dr. HALUK SOYUER      |                                           | R/Yönetim Bilgi Sistemleri<br>ve İşletme Uygulamaları -<br>9204055082008 (BA)<br>Taslak - Tekrar<br>Bu derse 2. kez<br>kayıtlanıyorsunuz! | Sil |  |  |  |
|                                                       |                 | Kredi Toplamla                                   | n: 6  | 6    |                             |                                           |                                                                                                    |     |  |  |  |
|                                                       |                 |                                                  |       |      |                             |                                           |                                                                                                    |     |  |  |  |
|                                                       |                 |                                                  |       |      |                             |                                           |                                                                                                    |     |  |  |  |
|                                                       |                 |                                                  |       |      |                             |                                           |                                                                                                    | ~   |  |  |  |

Seçilen Dersler listesinde seçilmiş olan ders/dersler aşağıdaki gibi görüntülenir. Bu ekranda iken öğrenci dersi silebilir, yeniden Açılan Derslerden başka ders ekleyebilir veya "Danışman Onayına Gönder" butonuna tıklayarak danışman onayına gönderir.

"Danışman Onayına Gönder" tıklandıktan sonra aşağıdaki gibi bir uyarı gelerek işlemin tamamlandığını gösterir.

Ders seçimleri danışman onayına gönderildikten sonra ders durumu "Ekleme onayı bekliyor. Bu derse 1. kez kayıtlanıyorsunuz."a, kayıtlanma durumu ise "Danışman İncelemeye" döner. Bu süreçte danışman ile iletişimde olup ders kaydı onayını tamamlatmak önemlidir.

#### 2- DANIŞMAN İNCELEME/ ONAY

Öğretim üyesi sisteme kullanıcı adı ve şifresi ile giriş yapar. Menüde "Danışmanlık İşlemleri/Kayıt Yenileme(Ders Seçme) İşlemleri" sekmesinden danışmanı olduğu öğrencileri listeler.

Danışman Onay: Öğrenci sisteme girdiğinde danışman tarafından eklenmesi onaylanmış dersin karşısında "Ekleme Onaylandı" diye yazar ve "Bırak" butonu aktif hale gelir. Kayıtlanma aşaması "Danışman Onay"a dönüşür. Bu aşamada ders bırakılabilir veya yeni ders eklenerek yeniden danışman onayına gönderilebilir.

Öğrenci bu durumda iken dersi aşağıdaki şekilde görür.

## **3- KESİN KAYIT**

Danışman tarafından onaylanan derslerinin kaydının danışman tarafından kesinleştirilmesi gerekmektedir. Bu doğrultuda öğrenci danışman hocasıyla irtibat içinde olmalı ve kaydını kesinleştirmelidir.